## Enrollment Smartphone - Knox

vendredi 26 avril 2024 15:38

- Se rendre et se connecter sur : <u>https://central.samsungknox.com/login-navigator</u>
  Aller dans la section Knox mobile Enrollment et cliquer sur Devices

| SAMSUNG<br>Knax Admin Portal                           | Q, Dente search                                                        | L? () 🔍                                          |  |  |  |  |
|--------------------------------------------------------|------------------------------------------------------------------------|--------------------------------------------------|--|--|--|--|
| KINOK SUITE                                            | Managed by Samsung RBD Polska 🔿                                        | Support: 600083117   k.grabarcyk+msp@samsung.com |  |  |  |  |
| C Knox Mobile Enrollment                               | Check out the latest release updates.                                  | ×                                                |  |  |  |  |
| Profiles                                               | You can also access these release notes under your support menu later. | · · · · · · · · · · · · · · · · · · ·            |  |  |  |  |
| Resellers<br>Device users                              | Dashboard                                                              |                                                  |  |  |  |  |
| $\int_{-1}^{\infty}$ Knex Remote Support $\mathcal{P}$ | Review a new device upload X                                           |                                                  |  |  |  |  |
| Signal solutions                                       | Approve perces opposed to Anot moune unrowneek of your reselver        | 3)                                               |  |  |  |  |

- Rechercher le téléphone concerné avec son IMEI et cliquer sur son IMEI une fois trouver

## Devices

.

| ALL DEVICES (1) UPLOADS (2270) | BULK ACTIONS  |             |                 | SEARCH        | C (ACTIONS ~) |
|--------------------------------|---------------|-------------|-----------------|---------------|---------------|
| IMEI / MEID                    | SERIAL NUMBER | MODEL Y     | PROFILE Y       | στάτυς τ      |               |
| ☐ 356715370601232 ●            | RZCRC03AB3D   | SM-A528B/DS | AED_INDUS40_BRI | DO enrollment |               |

## - <u>Sélectionner l'image\_AED\_INDUS40\_BRI et sauvegarder</u>

| samsung<br>Knox Admin Portal                                               | Q, Device search Kinor Seite >                                                       |                                      |                                           |                       |                                                    | 356715370601232, 357824200601237 🗙                                              |   |
|----------------------------------------------------------------------------|--------------------------------------------------------------------------------------|--------------------------------------|-------------------------------------------|-----------------------|----------------------------------------------------|---------------------------------------------------------------------------------|---|
| KNOX SUITE                                                                 | Managed by Samsung R&D Polska O                                                      | DO enrollment                        | DO enrollment                             |                       |                                                    |                                                                                 |   |
| Devices<br>Prafiles                                                        | Check out the latest release updates.<br>You can also access these release notes uno | der your support menu later.         |                                           |                       | Profile<br>Profile changes will i                  | Clear profiles v                                                                |   |
| Resellers<br>Device users                                                  | ALL DEVICES (1) UPLOADS (2270)                                                       | BULK ACTIONS                         |                                           |                       | again<br>User ID                                   | AED_INDUS_STD_SOPROCOS<br>AED_INDUS_STD_SOPROREAL                               | ļ |
| [ ] Knox Remote Support 🤇 🤊                                                | C Knex Remots Support 7 Q 356715570601232 X                                          |                                      |                                           |                       |                                                    |                                                                                 | Ì |
| 😝 Additional solutions                                                     |                                                                                      | CEDIAL MINOPO                        | MODEL #                                   |                       | Modified                                           | AED_INDUS40_BRI<br>AED_INDUS40_BURGOS                                           |   |
|                                                                            | □ <u>356715370601232</u> ●                                                           | RZCRC03AB30                          | SM-A5288/DS                               | AED_INDUS40_BRI       | Device IMEI                                        | AED_INDUS40_CAIRO<br>AED_INDUS40_CAP                                            |   |
| ¢                                                                          |                                                                                      |                                      |                                           |                       | Device SN<br>Model<br>WI-FI: Device MAC<br>address | AED_INDUS40_DE0P2-Orkan-<br>Software<br>AED_INDUS40_FACTZA<br>50-49-80-3D-00-CB |   |
|                                                                            |                                                                                      |                                      |                                           |                       | Upload ID<br>Order number                          | 79501559-2541-4e16-a90e-<br>cd85fabde556                                        |   |
|                                                                            |                                                                                      |                                      |                                           |                       | Uploaded                                           | 25 Mar 2024 17 15 48<br>by INGRAMMICRD                                          |   |
| <b>Dashboard</b><br>Licenses<br>https://central.samsurgknox.com/itadmin/kr | This website uses cookies to enha<br>See our Privacy Policy.<br>ne/devices#          | nce your experience and our services | . By clicking Accept, you are agreeing to | o our use of cookies. |                                                    | CANNEL SAVE                                                                     |   |

## - Sur le téléphone :

- le réinitialiser le aux valeurs d'usines
- se connecter au réseaux OANet avec les identifiants de la ligne
- Une fois l'enrollment effectué, refuser l'autorisation de superposition
- Se connecter sur le portal 4.0 avec l'identifiant loreal40, mdp: operations40 et enregistrer le mot de passe.